## LehrverwaltungsApp für Lehrverantwortliche der Medizinischen Hochschule

Mit der LehrverwaltungsApp wird Ihnen die Möglichkeit gegeben, Themen und Dozierenden zu den Lehrveranstaltungen hinzuzufügen. Dieses wird den Studierenden im Stundenplan angezeigt und den Dozierenden im Dozentenstundenplan.

Link zum Login: https://factweb.mh-hannover.de/LehrVerwaltung/ Bitte Firefox oder Chrome verwenden

| N.4. 1.1                            |                                                                                                    |
|-------------------------------------|----------------------------------------------------------------------------------------------------|
| Medizinische Hochschule<br>Hannover | Bitte melden Sie sich mit Ihrem<br>Benutzernamen und Passwort an:<br>Benutzername:<br>Benutzername<br>Passwort: |
|                                     | Passwort                                                                                                    |
|                                     |                                                                                                    |

Mit dem MHH-Benutzernamen und -Passwort können Sie sich in die LehrverwaltungsApp einloggen

| Links 🗸  | <b>O</b> Refresh ▼ | Rechts V   |
|----------|--------------------|------------|
| Anwenden |                    | Lehrgerüst |

Im oberen Bereich können Sie zwischen den Ansichten "Lehrgerüst" und "Arbeitslisten" wechseln.

Das Lehrgerüst zeigt Ihnen durch Aufklappen der Pfeile Ihre Lehrveranstaltungen an. Die Arbeitslisten zeigen Ihnen an, zu welcher Lehrveranstaltung noch kein Thema oder kein Dozierender eingepflegt ist.

## Lehrbeiträge (Dozierende)

Der Container "Lehrbeiträge" beinhaltet alle Dozierenden, die dem Studiendekanat als Dozenten benannt wurden und einen Lehrauftrag der Hochschule innehaben.

Die anderen Container, mit den Zahlen, beinhalten die Lehrtermine und sind nach Kalenderwochen und Jahren aufsteigend sortiert.

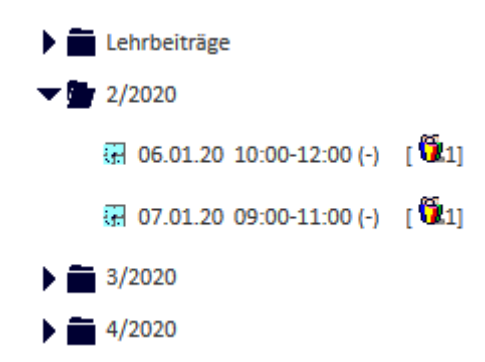

Um Dozierende zu den Lehrveranstaltungen hinzuzufügen, sollten Sie auf beiden Seiten das Lehrgerüst aufgeklappt haben: Auf der einen Seite die Termine und auf der anderen Seite die Lehrbeiträge.

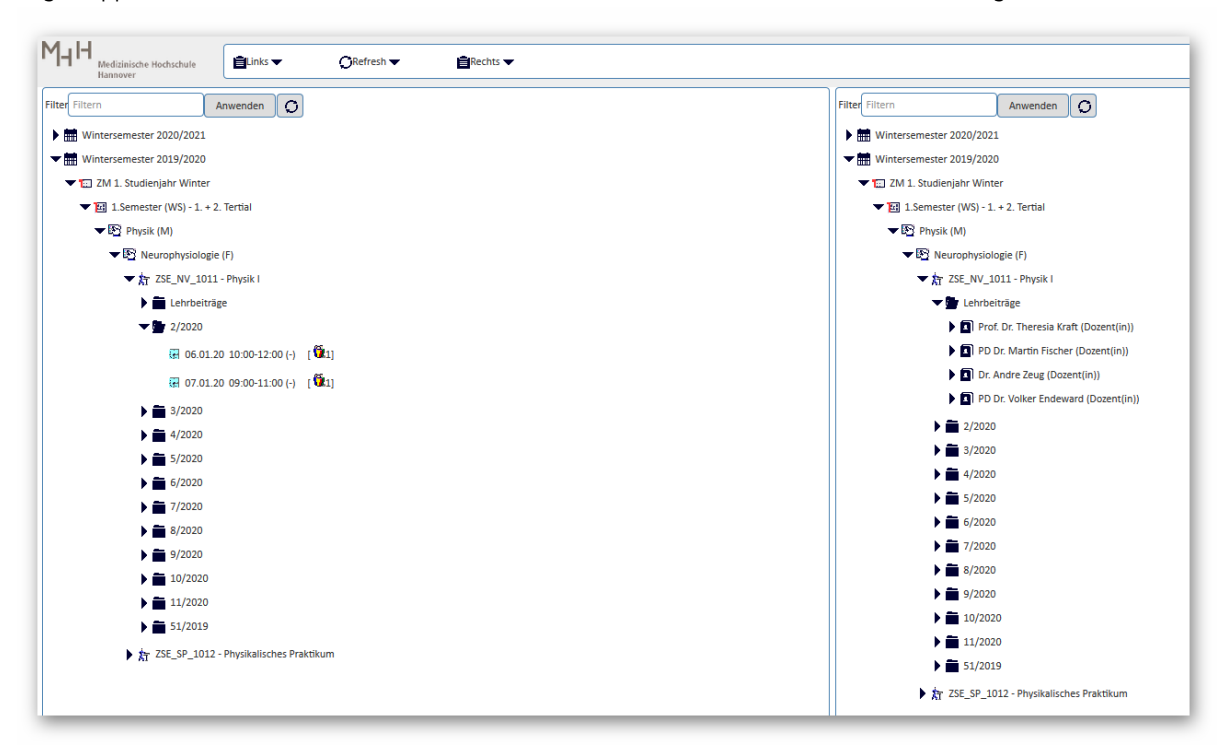

Jetzt können Sie einen Dozierenden mit gedrückter linker Mausetaste auf den Lehrtermin ziehen. Es öffnet sich jetzt ein Dialogfenster, in dem Sie einmal "Zuweisung des Lehrbeitrags" auswählen und auf "Ausführen" klicken.

| Funktionsanwendung         |   |  |
|----------------------------|---|--|
| erfügbare Funktionen:      |   |  |
| Zuweisung des Lehrbeitrags | l |  |
| •                          |   |  |
|                            |   |  |
|                            |   |  |
|                            |   |  |
|                            |   |  |
|                            |   |  |
|                            |   |  |
|                            |   |  |
|                            |   |  |
|                            |   |  |
| Ausführen Dialog schließen |   |  |
|                            |   |  |

Im Container Lehrbeiträge sind die Dozierende aufgeführt. Durch das Klicken auf den Pfeil kwerden die Termine angezeigt, zu denen die Dozierende/der Dozierender hinzugefügt wurde.

| Lehrbeiträge             |         |  |  |  |  |
|--------------------------|---------|--|--|--|--|
| ▼                        | it(in)) |  |  |  |  |
| 05.03.20 09:15-11:00 (-) | [ 🚺 1]  |  |  |  |  |
| 12.03.20 09:15-11:00 (-) | [ 🚺 1]  |  |  |  |  |
| 13.03.20 08:00-10:00 (-) | [ 🚺 1]  |  |  |  |  |

Den Lehrbeitrag löschen Sie indem Sie einen Rechtsklick auf den Termin ausführen und über "Funktionen" das Dialogfenster öffnen.

| Prof. Dr. Theresia Kraft (Dozent(in)) |          |               |            |  |
|---------------------------------------|----------|---------------|------------|--|
| <del></del>                           | 05.03.20 | 00.45.44.00.U | . <u>M</u> |  |
| G.                                    | 12.03.20 | Funktionen    | . <u> </u> |  |

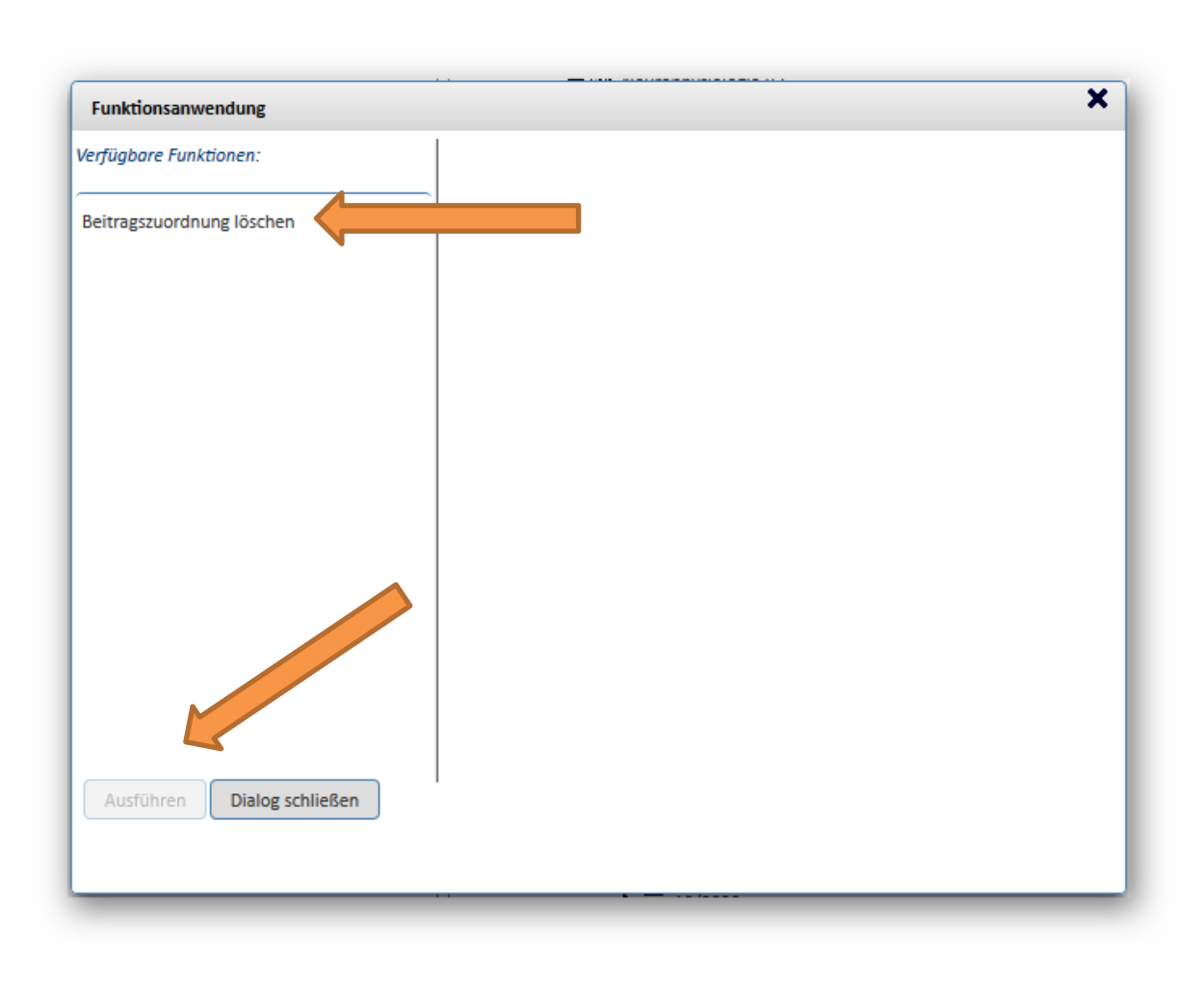

Wählen Sie "Beitragszuordnung löschen" aus und bestätigen Sie dieses durch das Klicken auf "Ausführen".

## Themen zum Lehrtermin ändern

Mit rechter Maustaste auf einem Termin kommen Sie über "Funktionen" zum Dialogfenster, in dem Sie das Thema eintragen können.

| <b>▼ 2</b> / | 2020                            |
|--------------|---------------------------------|
|              | 06.01.20 10:00-12 Funktionen    |
| G.           | 07.01.20 09:00-11:00 (-) [ 🕅 1] |

Im Dialogfenster klicken Sie auf "Thema bearbeiten" und rechts erscheint ein Formularfeld "Thema", welches von Ihnen ausgefüllt werden kann. Bedenken Sie, kurze Themen sind in der Anzeige des Stundenplans einfacher zu lesen.

| Funktionsanwendung                                                       | ×                                                                                                    |
|--------------------------------------------------------------------------|----------------------------------------------------------------------------------------------------|
| Verfügbare Funktionen:<br>Thema bearbeiten<br>Ausführen Dialog schließen | Vorschau<br>Keine Vorschau verfügbar<br>Test-Ergebnis<br>Voraussetzungen zur Bearbeitung erfüllt<br>Inhalte des Termins<br>Thema Wellen/Schwingungen<br>Bearbeiten Sie hier das Thema des Termins. Dieses wird im Stundenplan der<br>Studierenden dargestellt. |

Anschließend können Sie das Dialogfenster über "Ausführen" wieder schließen.

Wiederholen Sie den Vorgang bei den übrigen Lehrterminen. Beachten Sie, dass eine Änderung zum Lehrtermin nur möglich ist, wenn dieser noch nicht begonnen hat.

## Übersicht Lehrtermine und Dozierende

Sie möchten für Ihre Interne Kommunikation eine Übersicht über die Lehrtermine und Dozierenden zu den Modulen/Lehreinheiten erhalten, dann wählen Sie dieses aus.

Untern dem Titel der Module/Lehreinheiten befindet sich bei einigen Terminen eine Klammer, die die Semesterwochenstunden und die Betreuungsrelation anzeigen, wie hier im Beispiel: 7 SemesterWochenStunden bei einer BetreuungsRelation von 80 Studierenden zu 1 Betreuung.

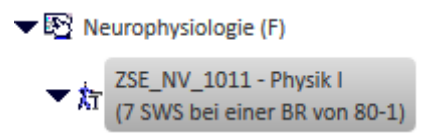

Mit der rechten Maustaste öffnen Sie ein kleines Menü, in dem Sie z.B. alle untergeordneten Lehrtermine ausklappen oder einklappen können.

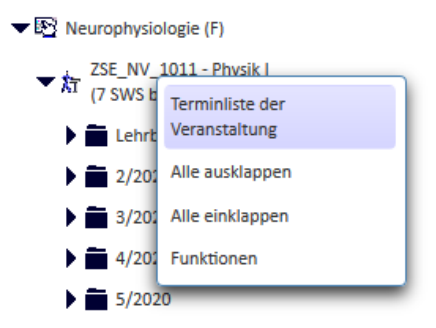

Ebenfalls ist der Punkt "Terminliste der Veranstaltung" hier hinterlegt. Durch Auswählen dieser Funktion öffnet sich ein neues Browserfenster, in dem die untergeordneten Lehrtermine aufgelistet werden.

Die Tabelle beinhaltet Termin(Datum), Wochentag, Beginn(Uhrzeit), Ende(Uhrzeit), Gruppennummer, Thema, Veranstaltungsraum und Dozent zu einer Gruppe.

| SE_NV_1011 - Physik I |            |                  |                |                  |                               |                                                                    |                          |
|-----------------------|------------|------------------|----------------|------------------|-------------------------------|--------------------------------------------------------------------|--------------------------|
| Termin (Datum)        | Wochentag  | Beginn (Uhrzeit) | Ende (Uhrzeit) | Gruppennummer(n) | Thema                         | Veranstaltungsraum                                                 | Dozenten zu einer Gruppe |
| 17.12.2019            | Dienstag   | 09:00            | 11:00          | 1                | Optik                         | 102 Vorklinisches Lehrgebäude / Hörsaal A (12-H0-1180)(358 Plätze) | A. Zeug                  |
| 18.12.2019            | Mittwoch   | 09:00            | 11:00          | 1                | Optik                         | 102 Vorklinisches Lehrgebäude / Hörsaal A (I2-H0-1180)(358 Plätze) | A. Zeug                  |
| 06.01.2020            | Montag     | 10:00            | 12:00          | 1                | Wellen/Schwingungen           | 102 Vorklinisches Lehrgebäude / Hörsaal C (12-H0-1170)(102 Plätze) | V. Endeward              |
| 07.01.2020            | Dienstag   | 09:00            | 11:00          | 1                | Wellen/Schwingungen           | 102 Vorklinisches Lehrgebäude / Hörsaal C (12-H0-1170)(102 Plätze) | V. Endeward              |
| 15.01.2020            | Mittwoch   | 08:00            | 09:00          | 1                | Einführung Physik/Physiologie | 102 Vorklinisches Lehrgebäude / Hörsaal A (12-H0-1180)(358 Plätze) | N.N.                     |
| 16.01.2020            | Donnerstag | 09:15            | 11:00          | 1                | Allgemeine Physiologie/ Nerv  | 102 Vorklinisches Lehrgebäude / Hörsaal A (12-H0-1180)(358 Plätze) | M. Fischer               |
| 23.01.2020            | Donnerstag | 09:15            | 11:00          | 1                | Allgemeine Physiologie/ Nerv  | 102 Vorklinisches Lehrgebäude / Hörsaal A (12-H0-1180)(358 Plätze) | M. Fischer               |
| 30.01.2020            | Donnerstag | 09:15            | 11:00          | 1                | Allgemeine Physiologie/ Nerv  | 102 Vorklinisches Lehrgebäude / Hörsaal A (12-H0-1180)(358 Plätze) | M. Fischer               |
| 31.01.2020            | Freitag    | 08:00            | 10:00          | 1                | Elektrizität                  | 102 Vorklinisches Lehrgebäude / Hörsaal A (12-H0-1180)(358 Plätze) | V. Endeward              |
| 06.02.2020            | Donnerstag | 09:15            | 11:00          | 1                | Elektrizität                  | 102 Vorklinisches Lehrgebäude / Hörsaal A (12-H0-1180)(358 Plätze) | V. Endeward              |
| 07.02.2020            | Freitag    | 08:00            | 10:00          | 1                | Elektrizität                  | 102 Vorklinisches Lehrgebäude / Hörsaal A (12-H0-1180)(358 Plätze) | V. Endeward              |
| 13.02.2020            | Donnerstag | 09:15            | 11:00          | 1                | Synapse                       | 102 Vorklinisches Lehrgebäude / Hörsaal A (12-H0-1180)(358 Plätze) | M. Fischer               |
| 14.02.2020            | Freitag    | 08:00            | 10:00          | 1                | Synapse                       | 102 Vorklinisches Lehrgebäude / Hörsaal A (12-H0-1180)(358 Plätze) | M. Fischer               |
| 20.02.2020            | Donnerstag | 09:15            | 11:00          | 1                | Mechanik                      | 102 Vorklinisches Lehrgebäude / Hörsaal A (12-H0-1180)(358 Plätze) | A. Zeug                  |
| 27.02.2020            | Donnerstag | 09:15            | 11:00          | 1                | Warme                         | 102 Vorklinisches Lehrgebäude / Hörsaal A (12-H0-1180)(358 Plätze) | V. Endeward              |
| 28.02.2020            | Freitag    | 08:00            | 10:00          | 1                | Warme                         | 102 Vorklinisches Lehrgebäude / Hörsaal A (12-H0-1180)(358 Plätze) | V. Endeward              |
| 05.03.2020            | Donnerstag | 09:15            | 11:00          | 1                | Muskel                        | 102 Vorklinisches Lehrgebäude / Hörsaal A (12-H0-1180)(358 Plätze) | T. Kraft                 |
| 12.03.2020            | Donnerstag | 09:15            | 11:00          | 1                | Muskel                        | 102 Vorklinisches Lehrgebäude / Hörsaal A (12-H0-1180)(358 Plätze) | T. Kraft                 |
| 13.03.2020            | Freitag    | 08:00            | 10:00          | 1                | Muskel                        | 102 Vorklinisches Lehrgebäude / Hörsaal A (I2-H0-1180)(358 Plätze) | T. Kraft                 |

Diese erzeugte Tabelle können Sie ausdrucken bzw. als PDF versenden.

Muss ein Termin geändert werden, wenden Sie sich bitte mit dieser Tabelle und dem Änderungswunsch an die für die Stundenpläne zuständige Person im Studiendekanat.

Humanmedizin:Studiendekanat.stundenplaene@mh-hannover.deZahnmedizin:Studiendekanat.zahnmedizin@mh-hannover.de